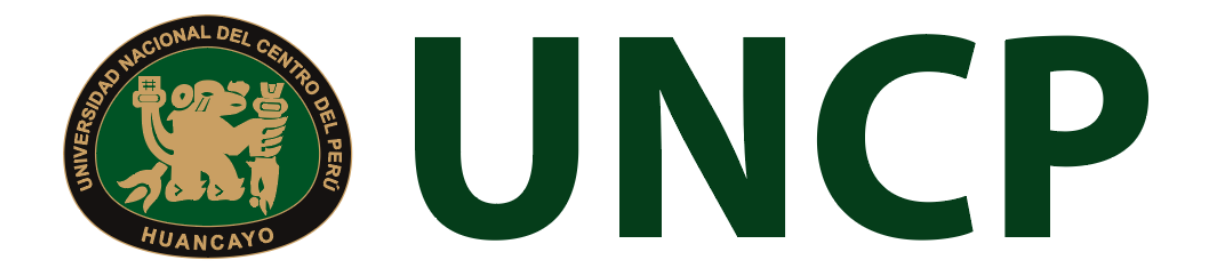

Manual de Usuario

# Sistema de Aula Virtual

### Tabla de contenido Rol Administrador

| 1.    | Ingreso al Sistema4                 |
|-------|-------------------------------------|
| 1.1.  | Restablecer la contraseña4          |
| 2.    | Página Principal5                   |
| 2.1.  | Menú Principal5                     |
| 3.    | Usuarios6                           |
| 4.    | Supervisores                        |
| 4.1.  | Escuelas                            |
| 4.2.  | Departamentos9                      |
| 5.    | Cursos9                             |
| 6.    | Gestión de Banners 11               |
| 6.1.  | Crear Banner11                      |
| 7.    | Concursos 11                        |
| 7.1.  | Crear Concurso12                    |
| 8.    | Anuncios                            |
| 8.1.  | Crear Anuncios12                    |
| 9.    | Manuales                            |
| 9.1.  | Agregar Manuales13                  |
| 10.   | Reportes 13                         |
| 10.1. | Actividad13                         |
| 10.2. | Consolidado de actividades14        |
| 10.3. | Videoconferencias15                 |
| 11.   | Supervisión de Clases Virtuales15   |
| 12.   | Notificaciones 15                   |
| 13.   | Soporte                             |
| 13.1. | Preguntas Frecuentes16              |
| 13    | .1.1. Agregar pregunta frecuente 17 |
| 13.2. | Tipo de Consulta17                  |
| 13    | .2.1. Agregar tipo de consulta 17   |
| 14    | Idioma                              |
|       |                                     |

### Introducción

El presente documento tiene la finalidad de guiar a los usuarios en un entorno virtual de aprendizaje que ofrece un conjunto de herramientas que favorecen el proceso de enseñanza-aprendizaje tales como repositorio de archivos, fotos, chat, videoconferencias, evaluaciones en línea entre otras. Por ello a continuación se brindará a los diferentes usuarios una guía para el uso de este.

# Manual de Usuario de Aula Virtual

### Rol Administrador

### 1. Ingreso al Sistema

Para poder ingresar al sistema de aula virtual, los usuarios necesitan autenticarse con un usuario y contraseña. Una vez que el usuario se encuentre en la página de login, ingresará sus credenciales *(Usuario y contraseña)* y seleccionará el botón "**Ingresar**". Luego de ello el sistema validará los datos y re-direccionará a la página principal.

| <b>WINCP</b> AULA VIRTUAL |  |
|---------------------------|--|
| USUARIO 🛓                 |  |
| CONTRASERA                |  |
|                           |  |

### 1.1. Restablecer la contraseña

En caso el usuario haya olvidado su contraseña, podrá realizar la recuperación de esta mediante la opción "Olvidaste tu contraseña", tal como se muestra en la siguiente imagen:

# ¿Olvidaste tu contraseña?

Al presionar dicho botón, el sistema re-direccionará a la página de "**Restablecer la contraseña**". En dicha página el sistema solicitará al usuario el correo electrónico con el cual está registrado en el sistema. Luego de ello, recibirá un correo para poder realizar la recuperación de su contraseña.

# <section-header>

En dicho correo, se deberá seleccionar la opción "**Continuar**", la cual re-direccionará al formulario de recuperación de contraseña. Una vez ingresados los datos solicitados en el formulario, el usuario deberá seleccionar la opción "**confirmar**" y su contraseña habrá sido cambiada.

### 2. Página Principal

Una vez el usuario ingrese al sistema, este mostrará como página principal los módulos de información publicados por el administrador del sistema por cada rol de usuarios.

|                                                                                                    | Inicio / Notificaciones                                            |                                                                   |                                              |                  |                    | Eáez Jaramillo Claire |
|----------------------------------------------------------------------------------------------------|--------------------------------------------------------------------|-------------------------------------------------------------------|----------------------------------------------|------------------|--------------------|-----------------------|
| Hola Báez Jaramillo Claire<br>4. Usuarios<br>3. Supervisores →<br>4. Cursos<br>4. Gestión de Banners<br>4. Concursos<br>4. Anuncios<br>6. Manuales<br>6. Reportes → | Notificaciones<br>Asi<br>Bo<br>Ra<br>Tip<br>Mostrar 10 v registros | unto<br>uario<br>I<br>ngo de fecha<br>o de consulta<br>por página | Asunto<br>Usuario<br>TODOS<br>TODOS<br>TODOS |                  |                    |                       |
| Supervisión de clases<br>virtuales                                                                                                    | Asunto                                                             | Usuarios                                                          | Rol                                          | Fecha            | Tipo de consulta   | Opciones              |
| P Notificaciones                                                                                                    | BIENVENIDO                                                         | docente1 - DOE DOE ADRIAN                                         | Docentes                                     | 01/03/2022 15:00 | Problema con curso | ÷                     |
| ■ Soporte →                                                                                                    | Ayuda porfavor                                                     | docente1 - DOE DOE ADRIAN                                         | Docentes                                     | 02/03/2022 06:41 | Problema con tarea | 4                     |
| th Idioma                                                                                                    | Ayuda                                                              | docente1 - DOE DOE ADRIAN                                         | Docentes                                     | 14/03/2022 04:47 | Problema con tarea | ÷                     |
| S Salir                                                                                                    | ayuda                                                              | docente1 - DOE DOE ADRIAN                                         | Docentes                                     | 14/03/2022 04:47 | Problema con tarea | 1                     |
| 2                                                                                                    | abrir archivos                                                     | docente1 - DOE DOE ADRIAN                                         | Docentes                                     | 15/03/2022 10:15 | Problema con tarea | ÷                     |
|                                                                                                    | ayuda                                                              | docente1 - DOE DOE ADRIAN                                         | Docentes                                     | 15/03/2022 14:04 | Problema con tarea | ÷                     |
|                                                                                                    | ayuda                                                              | docente1 - DOE DOE ADRIAN                                         | Docentes                                     | 16/03/2022 03:32 | Problema con tarea | <del>م</del>          |
|                                                                                                    | Mostrando página 1 de 1 (7 de                                      | e 7 registros totales)                                            |                                              |                  |                    | << < 1 > >>           |

### 2.1. Menú Principal

El usuario dispondrá del siguiente menú para llevar a cabo todas las actividades que le correspondan.

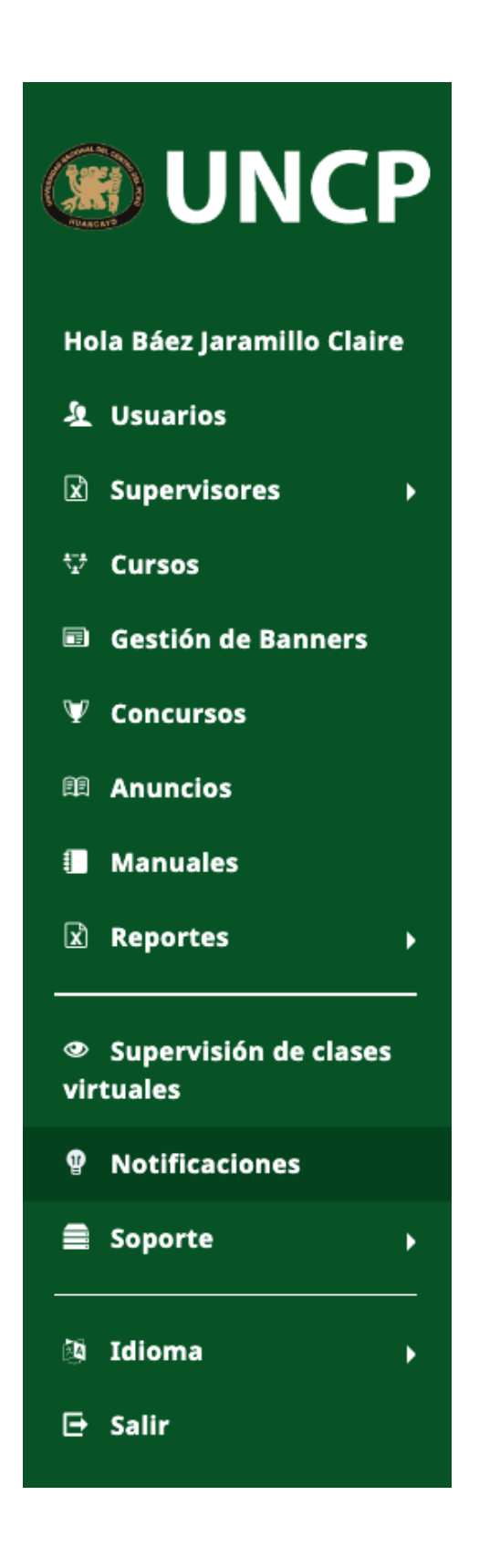

### 3. Usuarios

En esta sección, el usuario visualizará el listado de usuarios que forman parte de la plataforma. Se podrá filtrar mediante el nombre de usuario, profesor, rol y correo electrónico.

| Inicio / Usuarios                |                                    |                 |                                           |                      |
|----------------------------------|------------------------------------|-----------------|-------------------------------------------|----------------------|
| Usuarios                         |                                    |                 |                                           |                      |
|                                  | Nombre de usuario                  |                 |                                           |                      |
|                                  | Usuario                            |                 |                                           |                      |
|                                  | Rol                                | Seleccione Tipo | <b>پ</b>                                  |                      |
|                                  | Correo electrónico                 |                 |                                           |                      |
|                                  |                                    |                 | Descargar por filtro 🛎 🛛 Descargar todo 🛓 |                      |
|                                  |                                    |                 |                                           |                      |
| Mostrar 10 v registros por       | página                             |                 |                                           |                      |
| Nombre de usuario                | Profesor                           | Rol             | Correo electrónico                        | Opciones             |
| 76016515                         | TORRES VARGAS KAREN LIZBETH        | Alumnos         | kltorresv@alumno.unsm.edu.pe              | =                    |
| 70471296                         | SALAS GOMEZ PAOLO                  | Alumnos         | psalasg@alumno.unsm.edu.pe                | =                    |
| 75348891                         | ESCUDERO RENGIFO ANDREA JORICHE    | Alumnos         | ajescuderor@alumno.unsm.edu.pe            | =                    |
| 71217580                         | MALDONADO RIVERA INDIRA            | Alumnos         | imaldonador@alumno.unsm.edu.pe            | =                    |
| 73463060                         | VEGA MELENDEZ KLEYH YONEYVA        | Alumnos         | kyvegam@alumno.unsm.edu.pe                | =                    |
| 71249252                         | RENGIFO TENAZOA FRANCO RENÉ        | Alumnos         | frrengifot@alumno.unsm.edu.pe             | =                    |
| 72917406                         | USHIñAHUA CISNEROS DANY DANIEL     | Alumnos         | daushinahuac@alumno.unsm.edu.pe           | =                    |
| 74592144                         | FERNANDEZ MOLOCHO VIVIAN MADALEYNE | Alumnos         | vivianfernandez@alumno.unsm.edu.pe        | =                    |
| 13121035                         | ALBERCA TICLIA GREYSI JHOANA       | Alumnos         | galberca@alumno.unsm.edu.pe               | =                    |
| 71102352                         | MORALES GRÁNDEZ EDGAR HUGO         | Alumnos         | ehmoralesg@alumno.unsm.edu.pe             | =                    |
| Mostrando página 1 de 804 (8,037 | de 10 registros totales)           |                 | Primero Anterior 1 2 3 4 5                | 804 Siguiente Último |

Al presionar el icono  $\equiv$ , que está ubicado en la columna opciones, se mostrará una ventana emergente con las secciones(cursos) que corresponden al usuario seleccionado.

| Curso                                      | Grupo | Opciones |
|--------------------------------------------|-------|----------|
| DERECHO PENITENCIARIO - 0901010058         | А     | ۲        |
| DERECHO CIVIL VI - 0901010056              | А     | ۲        |
| DERECHO TRIBUTARIO I - 0901010059          | А     | ۲        |
| DERECHO PROCESAL CIVIL III - 0901010057    | А     | ۲        |
| DERECHO URBANO (E) - 0901010061            | А     | ۲        |
| PRÁCTICAS PRE PROFESIONALES I - 0901010062 | А     | ۲        |
| DERECHO PROCESAL LABORAL - 0901010060      | A     | ۲        |

Adicional a esto, se podrá descargar dicha información presionando los botones que están ubicados debajo de los filtros mencionados.

Descargar por filtro 🕹

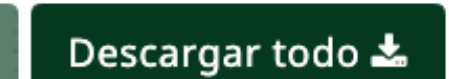

Como resultado se mostrará el siguiente reporte:

| A  | В                  | c                | D                                  | E       | F               | G |  |  |  |  |
|----|--------------------|------------------|------------------------------------|---------|-----------------|---|--|--|--|--|
| 1  | 1                  |                  |                                    |         |                 |   |  |  |  |  |
| 2  |                    |                  |                                    |         |                 |   |  |  |  |  |
| 3  |                    |                  |                                    |         |                 |   |  |  |  |  |
| 4  |                    |                  | Reporte de Usuarios                |         |                 |   |  |  |  |  |
| 5  |                    |                  |                                    |         |                 |   |  |  |  |  |
| 6  | APELLIDOS 🔻        | NOMBRES 💌        | EMAIL                              | ROL     | ÚLTIMA CONEXION |   |  |  |  |  |
| 7  | TORRES VARGAS      | KAREN LIZBETH    | kltorresv@alumno.unsm.edu.pe       | Alumnos |                 |   |  |  |  |  |
| 8  | SALAS GOMEZ        | PAOLO            | psalasg@alumno.unsm.edu.pe         | Alumnos |                 |   |  |  |  |  |
| 9  | ESCUDERO RENGIFO   | ANDREA JORICHE   | ajescuderor@alumno.unsm.edu.pe     | Alumnos |                 |   |  |  |  |  |
| 10 | MALDONADO RIVERA   | INDIRA           | imaldonador@alumno.unsm.edu.pe     | Alumnos |                 |   |  |  |  |  |
| 11 | VEGA MELENDEZ      | KLEYH YONEYVA    | kyvegam@alumno.unsm.edu.pe         | Alumnos |                 |   |  |  |  |  |
| 12 | RENGIFO TENAZOA    | FRANCO RENÉ      | frrengifot@alumno.unsm.edu.pe      | Alumnos |                 |   |  |  |  |  |
| 13 | USHIñAHUA CISNEROS | DANY DANIEL      | daushinahuac@alumno.unsm.edu.pe    | Alumnos |                 |   |  |  |  |  |
| 14 | FERNANDEZ MOLOCHO  | VIVIAN MADALEYNE | vivianfernandez@alumno.unsm.edu.pe | Alumnos |                 |   |  |  |  |  |
| 15 | ALBERCA TICLIA     | GREYSI JHOANA    | galberca@alumno.unsm.edu.pe        | Alumnos |                 |   |  |  |  |  |
| 16 | MORALES GRÁNDEZ    | EDGAR HUGO       | ehmoralesg@alumno.unsm.edu.pe      | Alumnos |                 |   |  |  |  |  |
| 17 | BANCES SANTAMARÍA  | ANGIE MARINELY   | ambancess@alumno.unsm.edu.pe       | Alumnos |                 |   |  |  |  |  |
| 18 | BURGA VÁSQUEZ      | ELMER            | elmerburgav@alumno.unsm.edu.pe     | Alumnos |                 |   |  |  |  |  |
| 19 | BAZAN ALAVA        | CRISTINA ANELY   | cbazana@alumno.unsm.edu.pe         | Alumnos |                 |   |  |  |  |  |
| 20 | SANTOS HUAMÁN      | LEYLY VANESSA    | lvsantosh@alumno.unsm.edu.pe       | Alumnos |                 |   |  |  |  |  |
|    |                    |                  | 2 1 2 1 I                          |         |                 | 1 |  |  |  |  |

### 4. Supervisores

En esta sección, el usuario visualizará un listado de opciones.

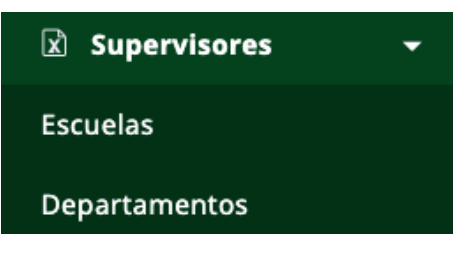

### 4.1. Escuelas

Se visualizará el listado de supervisores de escuela.

| Inicio / Supervisores                        |                        |                        |                  |            |           |        |
|----------------------------------------------|------------------------|------------------------|------------------|------------|-----------|--------|
| Supervisores                                 |                        |                        |                  |            |           |        |
| Nombr                                        | re de usuario          |                        |                  |            |           |        |
| Nombr                                        | re                     |                        |                  |            |           |        |
|                                              |                        | Agree                  | gar supervisor 🕇 |            |           |        |
| Mostrar 10 v registros por página            |                        |                        |                  |            |           |        |
| Nombre de usuario                            | Nombre                 | Escuelas profesionales |                  | Opcio      | nes       |        |
| 01101071                                     | PINEDO GRANDEZ WILLIAM | ADMINISTRACIÓN         |                  | ۵          |           |        |
| 01101071                                     | PINEDO GRANDEZ WILLIAM | OBSTETRICIA            |                  | 8          |           |        |
| Mostrando página 1 de 1 (2 de 2 registros te | otales)                |                        | Primero          | Anterior 1 | Siguiente | Último |

Para agregar un supervisor, el usuario deberá presionar el botón "Agregar Supervisor", luego aparecerá una ventana emergente donde se llenarán los campos correspondientes. Para finalizar se presionará el botón "Guardar".

| 🖵 Escuelas profesionales |        | ×       |
|--------------------------|--------|---------|
| Escuelas profesionales   |        |         |
| Todas                    |        | •       |
| Usuarios                 |        |         |
| Buscar                   |        | •       |
|                          | Cerrar | Guardar |

### 4.2. Departamentos

Se visualizará el listado de supervisores de departamentos.

|                                   | No hay da | atos disponibles en la tabla |                      |     | <b>6</b> 1 | (date of the second |
|-----------------------------------|-----------|------------------------------|----------------------|-----|------------|---------------------|
| Nombre de usuario                 | Nombre    | Departamentos                | Opcior               | ies |            |                     |
| Mostrar 10 v registros por página |           |                              |                      |     |            |                     |
|                                   |           |                              | Agregar supervisor + |     |            |                     |
| Nombre                            |           |                              |                      |     |            |                     |
| Nombre de usuario                 |           |                              |                      |     |            |                     |
| Supervisores                      |           |                              |                      |     |            |                     |
| Inicio / Supervisores             |           |                              |                      |     |            |                     |

Para agregar un supervisor, el usuario deberá presionar el botón "Agregar Supervisor", luego aparecerá una ventana emergente donde se llenarán los campos correspondientes. Para finalizar se presionará el botón "Guardar".

| 🖵 Departamentos |            |      |
|-----------------|------------|------|
| Departamentos   |            |      |
| Todas           |            | •    |
| Usuarios        |            |      |
| Buscar          |            | •    |
|                 | Cerrar Gua | rdar |

### 5. Cursos

En esta sección, el usuario visualizará el listado de cursos que forman parte de la plataforma. Se podrá filtrar mediante el código, ciclo, escuela profesional, plan de estudio, curso y periodo académico.

| Inicio / Cursos  |                          |                       |                                 |                      |            |            |                  |
|------------------|--------------------------|-----------------------|---------------------------------|----------------------|------------|------------|------------------|
| Cursos           |                          |                       |                                 |                      |            |            |                  |
|                  | Códig                    | 0                     |                                 |                      |            |            |                  |
|                  | Ciclo                    |                       | Seleccionar Ciclo               |                      | Ŷ          |            |                  |
|                  | Escue                    | la Profesional        | Seleccionar Escuela Profesional |                      | Ŷ          |            |                  |
|                  | Plan d                   | le estudio            | Seleccionar Plan de estudio     |                      | Ŷ          |            |                  |
|                  | Curso                    |                       |                                 |                      |            |            |                  |
|                  | Period                   | lo académico          | Seleccionar Periodo Academico   |                      | ~          |            |                  |
| Mostrar 10 ~     | registros por página     |                       |                                 |                      |            |            |                  |
| Código           | Ciclo                    | Nombre                |                                 | Escuela Profesional  | Secciones  | Estado     | Opciones         |
| 0604010047       | SEMESTRE VII             | FRANCÉS III           |                                 | IDIOMAS              | 0          | Habilitado |                  |
| 0604160082       | SEMESTRE X               | INVESTIGACIÓN III (EJ | ECUCIÓN Y CONTROL DE PROYECTOS) | IDIOMAS              | 1          | Habilitado |                  |
| 0501040026       | SEMESTRE IV              | EDAFOLOGÍA            |                                 | INGENIERÍA AMBIENTAL | 1          | Habilitado |                  |
| 0302010033       | SEMESTRE V               | HISTORIA DE LA ARQU   | JITECTURA III                   | ARQUITECTURA         | 0          | Habilitado |                  |
| 0301010078       | SEMESTRE X               | INSTALACIONES ELEC    | TROMECANICAS (E)                | INGENIERÍA CIVIL     | 2          | Habilitado |                  |
| 0805010064       | SEMESTRE VIII            | CATERING (E)          |                                 | TURISMO              | 1          | Habilitado |                  |
| 0302020040       | SEMESTRE VI              | HISTORIA DE LA ARQU   | JITECTURA PERUANA I             | ARQUITECTURA         | 0          | Habilitado |                  |
| 0604160048       | SEMESTRE VI              | PRÁCTICA PRE-PROFE    | SIONAL II                       | IDIOMAS              | 1          | Habilitado |                  |
| 1001030002       | SEMESTRE I               | MATEMÁTICA            |                                 | MEDICINA HUMANA      | 1          | Habilitado |                  |
| 0603150037       | SEMESTRE V               | PSICOLOGÍA DEL APR    | ENDIZAJE                        | EDUCACIÓN SECUNDARIA | 1          | Habilitado |                  |
| Mostrando página | l de 291 (2,902 de 2,902 | registros totales)    |                                 | Primero Anteri       | or 1 2 3 4 | 5 291      | Siguiente Último |

Con respecto a las opciones, al presionar el icono ≡, aparecerá una ventana emergente con información detallada del curso llevado a cabo.

| - INSTALACIONES ELECTROMECANICAS (E) - 0301010078 |          |                                                       |         |                     |  |
|---------------------------------------------------|----------|-------------------------------------------------------|---------|---------------------|--|
| Grupo                                             | Vacantes | Profesor(es)                                          | Alumnos | Opciones            |  |
| A                                                 | 10       |                                                       | 0       | Alumno     Profesor |  |
| с                                                 | 10       | MUÑOZ OCAS ALCIDES; HIDALGO POZZI ROSSANA<br>HERMINIA | 0       | Alumno     Profesor |  |

Cerrar

Guardar

Cerrar

También, al presionar el icono **F**, se descargará un reporte en formato Excel. Finalmente, al presionar el icono **M**, aparecerá una ventana emergente donde se podrá adjuntar una imagen *(los tipos de archivo aceptados son .jpg, .jpeg, .png)* 

## 🖵 0604160082 - INVESTIGACIÓN III (EJECUCIÓN Y CONTROL DE PROYECTOS)

+ Adjuntar archivo

Los tipos de archivo aceptados son .jpg, .jpeg, .png

### 6. Gestión de Banners

En esta sección, el usuario visualizará el listado de banners disponibles. Se podrá hacer una vista previa, editar y eliminar.

| Inicio / Bar | nner                     |    |                               |            |         |                         |        |
|--------------|--------------------------|----|-------------------------------|------------|---------|-------------------------|--------|
| Bann         | er                       |    |                               |            |         |                         | rear:  |
| Mostrar 10   | 0 v registros por página |    |                               |            | Buscar: |                         |        |
|              | Archivo                  | 11 | Texto alternativo para imagen | Estado     |         | Opciones                |        |
|              | 🚯 636573518879122483.jpg |    |                               | Habilitado |         | <ul> <li>𝔅 ∅</li> </ul> |        |
|              | 💩 Banner 1               |    | Banner                        | Habilitado |         | ۵ 🖉 🛍                   |        |
| Mostrando p  | página 1 de 1            |    |                               |            | Ant     | erior 1 Sig             | uiente |

### 6.1. Crear Banner

Para agregar un banner, el usuario deberá presionar el botón "**Crear**", luego aparecerá una ventana emergente y se llenarán los campos correspondientes. Para finalizar se presionará el botón "**Guardar**".

| 🕇 Agregar I                      | banner                                                                                                    |  |
|----------------------------------|----------------------------------------------------------------------------------------------------|--|
| Título                           | Escriba el título                                                                                                    |  |
| Texto alternativo<br>para imagen | Texto alternativo para imagen                                                                                                    |  |
| Archivo*                         | + Adjuntar archivo<br>Los tipos de archivo aceptados son .jpg, .png<br>Este archivo debe pesar a lo más 3 MB. Tamaño sugerido 890x400 píxeles |  |
| Estado                           | Habilitado                                                                                                    |  |

# Cerrar **Guardar**

### 7. Concursos

En esta sección, el usuario visualizará el listado de concursos. Se podrán editar y eliminar.

| Inicio / Concursos |                     |          |                            |                |          |   |      |    |
|--------------------|---------------------|----------|----------------------------|----------------|----------|---|------|----|
| Concursos          |                     |          |                            |                |          |   | Crea | ar |
| Mostrar 10 v r     | egistros por página |          |                            |                |          |   |      |    |
| Nombre             | Comienzo            | Finaliza | Publish                    | Requerimientos | Opciones |   |      |    |
|                    |                     | N        | o hay datos disponibles er | n la tabla     |          |   |      |    |
| No hay datos       |                     |          |                            |                | <<       | < | >    | >> |

### 7.1. Crear Concurso

Para agregar un concurso, el usuario deberá presionar el botón "**Crear**", luego aparecerá una ventana emergente donde se llenarán los campos correspondientes. Para finalizar se presionará el botón "**Guardar**".

| + Agregar concur | '50                                                  |   |
|------------------|------------------------------------------------------|---|
| Nombre*          | Nombre                                               |   |
| Descripción*     | B / U & S X X 14 · · X ≡ ≔ ≡ · · □ ⊞ · · ⊠ ∞ · ■ X   |   |
|                  |                                                      |   |
|                  |                                                      |   |
| Rango de fecha   | Inicio Fecha publicación                             |   |
| Archivo*         | + Adjuntar archivo                                   |   |
|                  | Los tipos de archivo aceptados son .jpg, .jpeg, .png |   |
|                  | Cerrar Guarda                                        | r |

### 8. Anuncios

En esta sección, el usuario visualizará el listado de anuncios generales. Se podrán editar y eliminar.

| Inicio / Anuncios ger | ierales                                                       |                   |                    |       |            |             |  |  |  |  |
|-----------------------|---------------------------------------------------------------|-------------------|--------------------|-------|------------|-------------|--|--|--|--|
| Anuncios generales    |                                                               |                   |                    |       |            |             |  |  |  |  |
| Mostrar 10 ~ r        | egistros por página                                           |                   |                    |       | Buscar:    |             |  |  |  |  |
| Título                | Contenido                                                     | Comienzo          | Finaliza           | Тіро  | Estado     | Opciones    |  |  |  |  |
| Bienvenidos           | Bienvenido Estimados Docentes y Alumnos al periodo académico. | 2/3/2022 11:37:00 | 11/3/2022 11:39:00 | Ambos | Habilitado | ĊÓ          |  |  |  |  |
| Mostrando página 1 o  | de 1                                                          |                   |                    |       | Anterior   | 1 Siguiente |  |  |  |  |

### 8.1. Crear Anuncios

Para agregar un anuncio, el usuario deberá presionar el botón "**Crear**", luego aparecerá una ventana emergente donde se llenarán los campos correspondientes. Para finalizar se presionará el botón "**Guardar**".

| 🕂 Agregar anuncio |                        |        |         |   |
|-------------------|------------------------|--------|---------|---|
| Título            | Escriba el título      |        |         |   |
| Descripción       | Escriba la descripción |        |         |   |
|                   |                        |        |         |   |
| Rango de fecha    | Inicio                 |        |         | 1 |
| Тіро              | Seleccionar tipo       |        |         | - |
| Estado            | 2 Habilitado           |        |         |   |
|                   |                        | Cerrar | Guardar |   |

### 9. Manuales

En esta sección, el usuario visualizará el listado de manuales. Se podrán editar y eliminar.

| Inicio / Manuales                 |    |                                                |            |         |               |         |           |           |
|-----------------------------------|----|------------------------------------------------|------------|---------|---------------|---------|-----------|-----------|
| Manuales                          |    |                                                |            |         |               |         |           | Crear     |
| Mostrar 10 v registros por página |    |                                                |            |         |               | Buscar: |           |           |
| Título                            | ţ. | Contenido                                      | Тіро       | Archivo | Estado        |         | Opciones  |           |
| Manual de aula virtual            |    | Manual para entender mejor el<br>aula virtual  | Estudiante | ۵       | Deshabilitado |         | C 🛍       |           |
| Manual de Web Tour                |    | Manual para poder manejar<br>mejor el Web Tour | Profesor   | ۵       | Deshabilitado |         | C 🛍       |           |
| Manual1                           |    | Manuel de usuario                              | Estudiante | ۵       | Habilitado    |         | ē 🛍       |           |
| Mostrando página 1 de 1           |    |                                                |            |         |               | A       | nterior 1 | Siguiente |

### 9.1. Agregar Manuales

Para agregar un manual, el usuario deberá presionar el botón "**Crear**", luego aparecerá una ventana emergente donde se llenarán los campos correspondientes. Para finalizar se presionará el botón "**Guardar**".

| 🕂 Agregar manual |                                                                                                    | ×  |
|------------------|----------------------------------------------------------------------------------------------------|----|
| Título*          | Escriba el título                                                                                              |    |
| Contenido*       | Escriba la descripción                                                                                         |    |
|                  |                                                                                                    | 1. |
| Tipo*            | Seleccionar tipo                                                                                               | ~  |
| Archivo*         | Adjuntar archivo Los tipos de archivo aceptados son .pdf, .doc, .docx Este archivo debe pesar a lo más 100 MB. |    |

Cerrar Guardar

### 10. Reportes

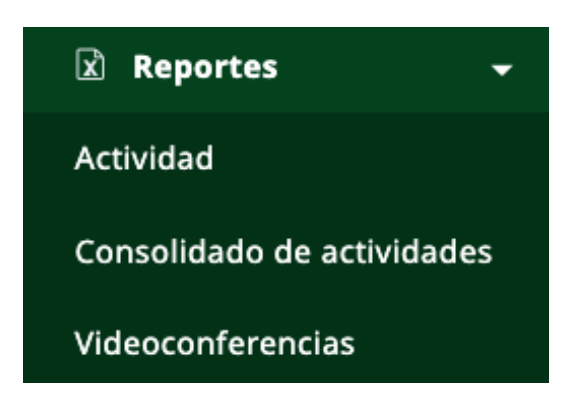

### 10.1. Actividad

El usuario visualizará el listado de actividades, se pondrán filtrar mediante la escuela, profesor, curso, grupo, actividad y periodo académico.

| Inicio / Reportes                    |            |                                                 |       |                     |           |                                                     |                  |  |  |  |
|--------------------------------------|------------|-------------------------------------------------|-------|---------------------|-----------|-----------------------------------------------------|------------------|--|--|--|
| Actividad                            |            |                                                 |       |                     |           |                                                     |                  |  |  |  |
| Escuela                              |            | TODOS                                           | TODOS |                     |           |                                                     |                  |  |  |  |
| Profesor                             |            | TODOS                                           | TODOS |                     |           |                                                     |                  |  |  |  |
| Curso                                |            | Curso                                           | Curso |                     |           |                                                     |                  |  |  |  |
| Grupo                                |            | Grupo                                           |       |                     |           |                                                     |                  |  |  |  |
| Actividad                            |            | TODOS                                           |       |                     |           |                                                     |                  |  |  |  |
| Periodo acad                         | émico      | 2022-1                                          |       |                     |           | •                                                   |                  |  |  |  |
|                                      |            |                                                 |       |                     |           | Descargar por filtro 🛎 🛛 Descargar todo 🛎           |                  |  |  |  |
| Mostrar 10 v registros por página    |            |                                                 |       |                     |           |                                                     |                  |  |  |  |
| Escuela                              | Código     | Curso                                           | Grupo | Profesor            | Actividad | Nombre                                              | Fecha de inicio  |  |  |  |
| INGENIERÍA DE SISTEMAS E INFORMÁTICA | 0701060001 | TÓPICOS DE INGENIERÍA DE SISTEMAS E INFORMÁTICA | A     |                     | Foros     | Foro 0203                                           | 02/03/2022 07:50 |  |  |  |
| INGENIERÍA DE SISTEMAS E INFORMÁTICA | 0701060001 | TÓPICOS DE INGENIERÍA DE SISTEMAS E INFORMÁTICA | A     |                     | Foros     | FORO FORO                                           | 02/03/2022 10:10 |  |  |  |
| INGENIERÍA DE SISTEMAS E INFORMÁTICA | 0701050003 | METODOLOGÍA DEL TRABAJO UNIVERSITARIO           | F     | DOE DOE ADRIAN      | Foros     | Foro metodología del trabajo - MG                   | 14/03/2022 05:50 |  |  |  |
| INGENIERÍA DE SISTEMAS E INFORMÁTICA | 0701050003 | METODOLOGÍA DEL TRABAJO UNIVERSITARIO           | F     | DOE DOE ADRIAN      | Foros     | Opinión actual sobre la guerra entre Rusa y Ucrania | 14/03/2022 05:38 |  |  |  |
| INGENIERÍA DE SISTEMAS E INFORMÁTICA | 0701050001 | LENGUAJE Y COMUNICACIÓN                         | F     | DOE MARTINEZ ANDRES | Foros     | Foro de Preguntas                                   | 14/03/2022 11:30 |  |  |  |
| INGENIERÍA DE SISTEMAS E INFORMÁTICA | 0701050001 | LENGUAJE Y COMUNICACIÓN                         | F     | DOE MARTINEZ ANDRES | Foros     | control físico de Carmenta sp. en cultivo de cacao  | 14/03/2022 11:13 |  |  |  |
| INGENIERÍA DE SISTEMAS E INFORMÁTICA | 0701050001 | LENGUAJE Y COMUNICACIÓN                         | F     | DOE MARTINEZ ANDRES | Foros     | FORO DE PREGUNTAS LA ADMINISTRACION                 | 15/03/2022 11:00 |  |  |  |
| INGENIERÍA DE SISTEMAS E INFORMÁTICA | 0701050001 | LENGUAJE Y COMUNICACIÓN                         | F     | DOE MARTINEZ ANDRES | Foros     | Foro de Preguntas                                   | 14/03/2022 11:30 |  |  |  |
| INGENIERÍA DE SISTEMAS E INFORMÁTICA | 0701050002 | MATEMÁTICA                                      | F     | DOE GUILLEN JEFF    | Foros     | FORO PRUEBA MATEMATICA                              | 14/03/2022 12:20 |  |  |  |
| INGENIERÍA DE SISTEMAS E INFORMÁTICA | 0701050002 | MATEMÁTICA                                      | F     | DOE GUILLEN JEFF    | Foros     | FORO 1                                              | 14/03/2022 12:20 |  |  |  |

Adicional a esto, se podrá descargar dicha información *en formato excel* presionando los botones que están ubicados debajo de los filtros mencionados.

| Descargar por filtro 🕹 | Descargar todo 🕹 |
|------------------------|------------------|
|                        | -                |

### 10.2. Consolidado de actividades

El usuario visualizará el consolidado de actividades, se pondrán filtrar mediante la escuela, profesor, curso, grupo y periodo académico.

| Inicio / Reportes    |                  |             |       |          |        |          |          |        |          |                      |                          |         |
|----------------------|------------------|-------------|-------|----------|--------|----------|----------|--------|----------|----------------------|--------------------------|---------|
| Consolidado o        | de actividad     | les         |       |          |        |          |          |        |          |                      |                          |         |
|                      | Escuela          |             |       |          | TODOS  |          |          |        |          |                      | •                        |         |
|                      | Profesor         |             |       |          | TODOS  |          |          |        |          |                      | -                        |         |
|                      | Curso            |             |       |          | Curso  |          |          |        |          |                      |                          |         |
|                      | Grupo            |             |       |          | Grupo  |          |          |        |          |                      |                          |         |
|                      | Periodo académie | co          |       |          | 2022-1 |          |          |        |          |                      | -                        |         |
|                      |                  |             |       |          |        |          |          |        |          | Descargar por filtre | o 🛓 🛛 Descargar todo 🛓   |         |
| Mostrar 10 v registr | os por página    |             |       |          |        |          |          |        |          |                      |                          |         |
| Escuela Profesional  | Código           | Curso       | Grupo | Profesor | Foros  | Exámenes | Unidades | Tareas | Lecturas | Videoconferencias    | Videoconferencias Enlace | Detaile |
| IDIOMAS              | 0604010047       | FRANCÉS III | 1     |          | 0      | 0        | 0        | 0      | 0        | 0                    | 0                        | =       |
| IDIOMAS              | 0604010047       | FRANCÉS III | 1     |          | 0      | 0        | 0        | 0      | 0        | 0                    | 0                        | ≡       |
| IDIOMAS              | 0604010047       | FRANCÉS III | 1     |          | 0      | 0        | 0        | 0      | 0        | 0                    | 0                        | ≡       |
| IDIOMAS              | 0604010047       | FRANCÉS III | 1     |          | 0      | 0        | 0        | 0      | 0        | 0                    | 0                        | =       |
| IDIOMAS              | 0604010047       | FRANCÉS III | 1     |          | 0      | 0        | 0        | 0      | 0        | 0                    | 0                        | =       |
| IDIOMAS              | 0604010047       | FRANCÉS III | 1     |          | 0      | 0        | 0        | 0      | 0        | 0                    | 0                        | =       |
| IDIOMAS              | 0604010047       | FRANCÉS III | 1     |          | 0      | 0        | 0        | 0      | 0        | 0                    | 0                        | =       |
| IDIOMAS              | 0604010047       | FRANCÉS III | 1     |          | 0      | 0        | 0        | 0      | 0        | 0                    | 0                        | ≡       |
| IDIOMAS              | 0604010047       | FRANCÉS III | 1     |          | 0      | 0        | 0        | 0      | 0        | 0                    | 0                        | =       |
| IDIOMAS              | 0604010047       | FRANCÉS III | 1     |          | 0      | 0        | 0        | 0      | 0        | 0                    | 0                        | =       |

Adicional a esto, se podrá descargar dicha información *en formato excel* presionando los botones que están ubicados debajo de los filtros mencionados.

Descargar por filtro 🕹

### 10.3. Videoconferencias

El usuario visualizará el reporte de videoconferencias, se pondrán filtrar mediante la escuela, profesor, curso, grupo y periodo académico.

| Inicio / Reportes                  |                                   |             |        |          |                   |                    |  |  |  |  |
|------------------------------------|-----------------------------------|-------------|--------|----------|-------------------|--------------------|--|--|--|--|
| Reporte de videco                  | nferencias                        |             |        |          |                   |                    |  |  |  |  |
| Escuela                            |                                   | TODOS       | TODOS  |          |                   |                    |  |  |  |  |
| Profesor                           |                                   | TODOS       | TODOS  |          |                   |                    |  |  |  |  |
| Curso                              |                                   | Curso       | Curso  |          |                   |                    |  |  |  |  |
| Grupo                              |                                   | Grupo       | Grupo  |          |                   |                    |  |  |  |  |
| Periodo                            | académico                         | 2022-1      | 2022-1 |          |                   |                    |  |  |  |  |
| Mostrar 10 v registros por pá      | igina                             |             |        |          |                   |                    |  |  |  |  |
| Escuela Profesional                | Código                            | Curso       | Grupo  | Profesor | Videoconferencias | Reportes           |  |  |  |  |
| IDIOMAS                            | 0604010047                        | FRANCÉS III | 1      |          | 0                 |                    |  |  |  |  |
| IDIOMAS                            | 0604010047                        | FRANCÉS III | 1      |          | 0                 |                    |  |  |  |  |
| IDIOMAS                            | 0604010047                        | FRANCÉS III | 1      |          | 0                 |                    |  |  |  |  |
| IDIOMAS                            | 0604010047                        | FRANCÉS III | 1      |          | 0                 |                    |  |  |  |  |
| IDIOMAS                            | 0604010047                        | FRANCÉS III | 1      |          | 0                 |                    |  |  |  |  |
| IDIOMAS                            | 0504010047                        | FRANCÉS III | 1      |          | 0                 |                    |  |  |  |  |
| IDIOMAS                            | 0604010047                        | FRANCÉS III | 1      |          | 0                 |                    |  |  |  |  |
| IDIOMAS                            | 0604010047                        | FRANCÉS III | 1      |          | 0                 |                    |  |  |  |  |
| IDIOMAS                            | 0604010047                        | FRANCÉS III | 1      |          | 0                 |                    |  |  |  |  |
| IDIOMAS                            | 0604010047                        | FRANCÉS III | 1      |          | 0                 |                    |  |  |  |  |
| Mostrando página 1 de 19,156 (191, | 551 de 191,551 registros totales) |             |        |          | << < 1            | 2 3 4 5 19156 > >> |  |  |  |  |

### 11. Supervisión de Clases Virtuales

En esta sección, el usuario visualizará el listado de clases virtuales.

| cuela Profesional               | Curso     | Grupo | Profesor | Videoconferencia | Inicio | Fin | Integración | Ingresar |
|---------------------------------|-----------|-------|----------|------------------|--------|-----|-------------|----------|
| strar 10 v registros por página |           |       |          |                  |        |     |             |          |
| Estado                          |           |       | Todos    |                  |        |     |             |          |
| Grupo                           |           |       | Grupo    |                  |        |     |             |          |
| Curso                           |           |       | Curso    |                  |        |     |             |          |
| Profesor                        |           |       | TODOS    |                  |        |     |             |          |
| Escuela                         |           |       | TODOS    |                  |        |     |             |          |
| supervision de clases           | virtuales |       |          |                  |        |     |             |          |

### 12. Notificaciones

En esta sección, el usuario visualizará el listado de notificaciones(consultas) que se han generado en la plataforma.

| Inicio / Notificaciones |                           |           |                  |                     |          |  |  |  |
|-------------------------|---------------------------|-----------|------------------|---------------------|----------|--|--|--|
| Notificacion            | es                        |           |                  |                     |          |  |  |  |
|                         | Asunto                    |           | Asunto           |                     |          |  |  |  |
|                         | Usuario                   | Usuario   |                  |                     |          |  |  |  |
|                         | Rol                       | TODOS     |                  |                     | •        |  |  |  |
|                         | Rango de fecha            | TODOS     |                  |                     | -        |  |  |  |
|                         | Tipo de consulta          | TODOS     |                  |                     | *        |  |  |  |
| Mostrar 10 ~ regis      | tros por página           |           |                  |                     |          |  |  |  |
| Asunto                  | Usuarios                  | Rol       | Fecha            | Tipo de consulta    | Opciones |  |  |  |
| BIENVENIDO              | docente1 - DOE DOE ADRIAN | Docentes  | 01/03/2022 15:00 | Problema con curso  | ÷        |  |  |  |
| Ayuda porfavor          | docente1 - DOE DOE ADRIAN | Docentes  | 02/03/2022 06:41 | Problema con tarea  | ÷-       |  |  |  |
| Ayuda                   | docente1 - DOE DOE ADRIAN | Docentes  | 14/03/2022 04:47 | Problema con tarea  | ÷-       |  |  |  |
| ayuda                   | docente1 - DOE DOE ADRIAN | Docentes  | 14/03/2022 04:47 | Problema con tarea  | ÷-       |  |  |  |
| abrir archivos          | docente1 - DOE DOE ADRIAN | Docentes  | 15/03/2022 10:15 | Problema con tarea  | ÷-       |  |  |  |
| ayuda                   | docente1 - DOE DOE ADRIAN | Docentes  | 15/03/2022 14:04 | Problema con tarea  | ÷        |  |  |  |
| ayuda                   | deserted . DOE DOE ADDIAN | Docentes  | 16/03/2022 03:32 | Problema con tarea  | ÷        |  |  |  |
|                         | docenter - DOE DOE ADRIAN | bottentes |                  | riobienta con carea |          |  |  |  |

Para responder cada consulta, se deberá presionar el icono <a>, que nos llevará a una nueva pantalla donde se podrá redactar la respuesta a dicha consulta. Finalmente se deberá presionar el botón "Enviar".

### 13. Soporte

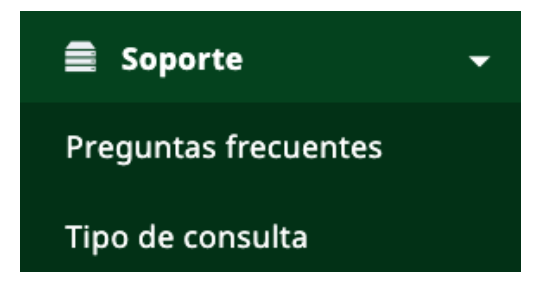

### 13.1. Preguntas Frecuentes

Se mostrará el listado de preguntas frecuentes. Se podrán editar y eliminar.

| Inicio / Preguntas frecuentes                                        |    |            |     |            |           |
|----------------------------------------------------------------------|----|------------|-----|------------|-----------|
| Preguntas frecuentes                                                 |    |            |     |            | Crear     |
| Mostrar 10 v registros por página                                    |    |            | Bus | car:       |           |
| Título                                                               | T1 | Estado     |     | Opciones   |           |
| ¿Cuáles son los beneficios de tener beca?                            |    | Habilitado |     | 21         |           |
| ¿Cómo puedo ingresar a mi cuenta de Office 365?                      |    | Habilitado |     | 2 1        |           |
| ¿Cómo puedo obtener la ultima actualizacion de Java para mis tareas? |    | Habilitado |     | 2 1        |           |
| ¿Dónde puedo buscar para realizar mis prácticas profesionales?       |    | Habilitado |     | 21         |           |
| Mostrando página 1 de 1                                              |    |            |     | Anterior 1 | Siguiente |

### 13.1.1. Agregar pregunta frecuente

Para agregar una pregunta frecuente, el usuario deberá presionar el botón "**Crear**", luego aparecerá una ventana emergente y se llenarán los campos correspondientes. Para finalizar se presionará el botón "**Guardar**".

| Agregar pregunta frecuente |  |  |  |  |  |  |
|----------------------------|--|--|--|--|--|--|
| o                          |  |  |  |  |  |  |
| ripción                    |  |  |  |  |  |  |
|                            |  |  |  |  |  |  |
|                            |  |  |  |  |  |  |
|                            |  |  |  |  |  |  |
| c                          |  |  |  |  |  |  |

Cerrar

### 13.2. Tipo de Consulta

Se mostrará el listado de tipos de consulta. Se podrán editar y eliminar.

|    |          |                                                                                                    |                                                                       | Crear                                                                  |
|----|----------|----------------------------------------------------------------------------------------------------|-----------------------------------------------------------------------|------------------------------------------------------------------------|
|    |          | Buscar:                                                                                                  |                                                                       |                                                                        |
| ţ. | Opciones |                                                                                                    |                                                                       |                                                                        |
|    | 2 1      |                                                                                                    |                                                                       |                                                                        |
|    | 2 1      |                                                                                                    |                                                                       |                                                                        |
|    | I D      |                                                                                                    |                                                                       |                                                                        |
|    | C t      |                                                                                                    |                                                                       |                                                                        |
|    | 2 1      |                                                                                                    |                                                                       |                                                                        |
|    |          | An                                                                                                    | nterior 1                                                             | Siguiente                                                              |
|    | 11       | Opciones           C* 10           C* 10           C* 10           C* 10           C* 10           C* 10 | Buscar:<br>1 Opciones<br>C 1<br>C 1<br>C 1<br>C 1<br>C 1<br>C 1<br>Ar | Buscar:<br>T Opciones<br>C 1<br>C 1<br>C 1<br>C 1<br>C 1<br>Anterior 1 |

### 13.2.1. Agregar tipo de consulta

Para agregar un tipo de consulta, el usuario deberá presionar el botón "**Crear**", luego aparecerá una ventana emergente donde se llenarán los campos correspondientes. Para finalizar se presionará el botón "**Guardar**".

| + Agre  | gar tipo de consulta |                |
|---------|----------------------|----------------|
| Título* |                      |                |
|         |                      | Cerrar Guardar |

### 14. Idioma

En este módulo, el usuario visualizará los idiomas disponibles para la plataforma.

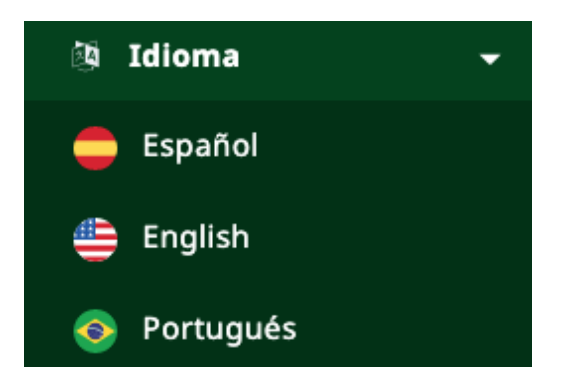